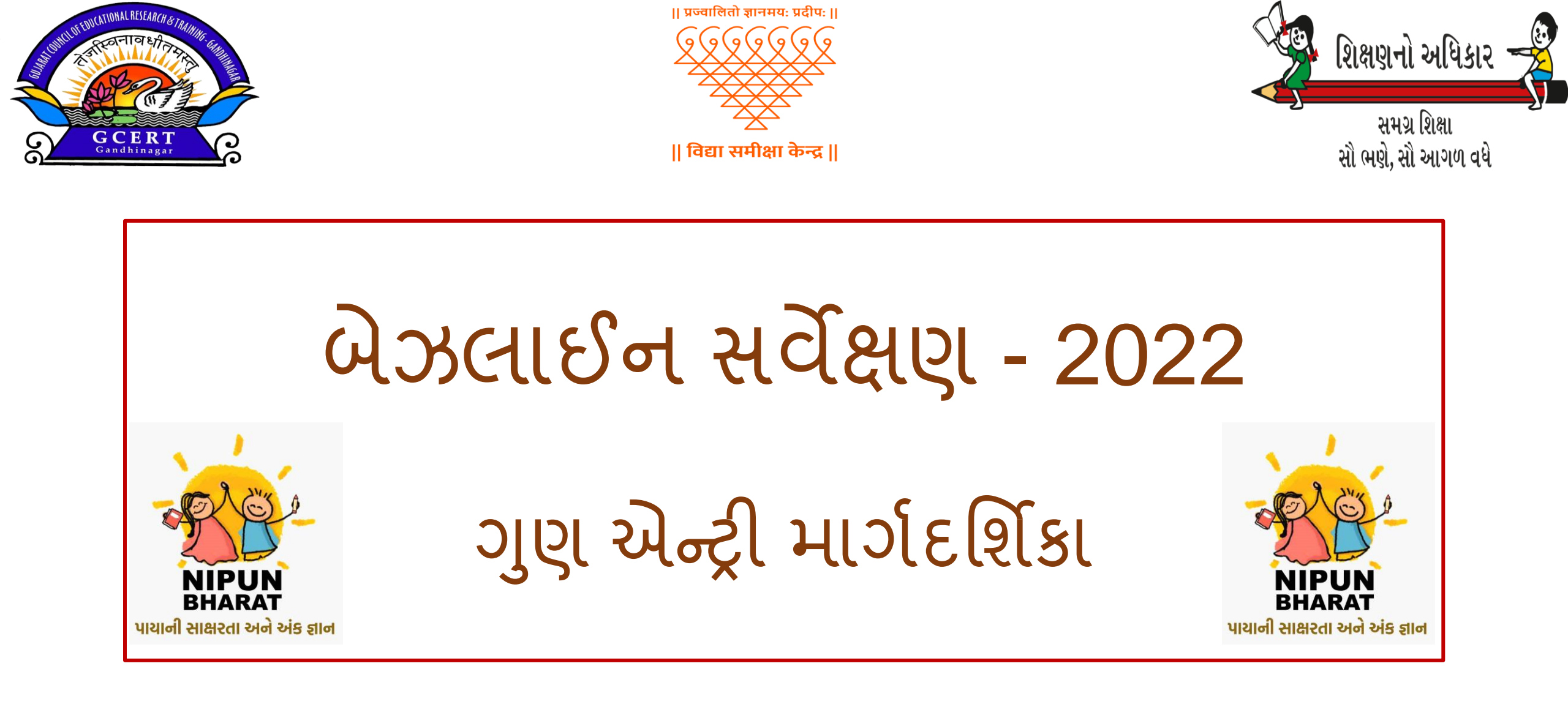

## વિદ્યા સમીક્ષા કેન્દ્ર, સેક્ટર-19, ગાંધીનગર

ધોરણ 1 થી 4 માં અભ્યાસ કરતા બાળકોની ભાષા કૌશલ્ય અને ગણનમાં અધ્યયન સિદ્ધિ જાણી તેના આધારે પાયાગત સાક્ષરતા અને ગણનનાં નિર્ધારિત કરેલ કૌશલ્યો અને લક્ષ્યાંકો સુધી પહોચવા નિપૂણ ભારત મિશન હાથ ધરવામાં આવેલ છે, નિપૂણ ભારત અંતર્ગત ધો. 1 થી 4 માટે બેઝલાઈન સર્વેક્ષણ હાથ ધરવામાં આવેલ છે. રાજ્ય કક્ષાએ ધોરણ 1 થી 4 ના વિદ્યાર્થીઓના બેઝલાઈન સર્વેક્ષણના ગુણની ઓનલાઈન એન્ટ્રી કરવાનું નિર્ધારિત કરેલ છે.

ધોરણ 1 થી 4 ના વિદ્યાર્થીઓના બેઝલાઈન સર્વેક્ષણના ગુણની ઓનલાઈન એન્ટ્રી

કરવા માટેના સોપાનો (STEP) અહી દર્શાવેલ છે.

| $\leftrightarrow \rightarrow \times$ ( saralgujarat.in                                                                                                    | Ŕ            | ☆    | *  |        |     |
|----------------------------------------------------------------------------------------------------|--------------|------|----|--------|-----|
| و الماليا ( Coope offered in: हिन्दी याला کین) کی بیانی اینانی اینا | }mail Images |      |    | Sign i | n   |
| About Advertising Business How Search works                                                                                                    | Privacy      | Terr | ns | Settin | igs |

# Login process :

| Saral   Education Department Go × +                                                                                      |                                                                             |            | ~ – @ ×                               |
|----------------------------------------------------------------------------------------------------|-----------------------------------------------------------------------------|------------|---------------------------------------|
| ← → C 🔒 saralgujarat.in                                                                                                  |                                                                             |            | 🖻 🖈 🖨 🖪 😩 :                           |
|                                                                                                    | શિક્ષણનો અધિકાર<br>સમગ્ર શિક્ષા<br>સૌ ભણે, સૌ આગળ વધે<br>Saral Data - Login |            |                                       |
| UserN<br>Passw<br>899                                                                                                    | ame<br>ord<br>O233 Captcha<br>Login Cancel<br>Last Updated : 14-Jun-2022    |            |                                       |
| saralgujarat.in open કર્યો બાદ login page<br>online attendece માટેના username ક<br>આપેલ captcha કોડ લખીને login પર ક્લિક | e ખુલશે. જેમાં શાળાના<br>અને password લખી<br>ક કરવું.                       |            |                                       |
|                                                                                                    |                                                                             | © 2022 SSA | Gujarat. All Rights Reserved. (Web-6) |

| STANDARD SELCTIO                                                                                       | ON PROCESS              | S:                                                                   |                                            |
|----------------------------------------------------------------------------------------------------|-------------------------|----------------------------------------------------------------------|--------------------------------------------|
| માં Index × +<br>← → C  i saralgujarat.in/ManualMarksUpdation/Index<br>શિક્ષણાનો અધિકાર જે = Welcome : | SCHOOL                  | ∾ ⊮ ⊀                                                                | <ul> <li>- □ ×</li> <li>★ □ ▲ :</li> </ul> |
| સમગ્ર શિક્ષા<br>સૌ ભાષે, સૌ આગળ વધે<br>Manual Student Marks Entry                                      | ks Entry                | Login કર્યા બાદ                                                      | 0                                          |
| Manual Student I<br>Stand                                                                              | ard Select              | શાળાનું નામ,<br>ધોરણ,                                                | ~                                          |
| Sect<br>ExamTy                                                                                         | ion [All]<br>pes Select | વર્ગ (section),<br>પરીક્ષા (ExamType) અને પરીક્ષાની                  | ~                                          |
| Exam                                                                                                   | i≣ View                 | <mark>તારીખ</mark> ની વિગતો જોવા મળશે.<br>જેમાં આગળ દર્શાવ્યા મુજબના | ~                                          |
|                                                                                                    |                         | સોપાનો અનુસરવાના રહેશે.                                              |                                            |

#### STANDARD SELCTION PROCESS:

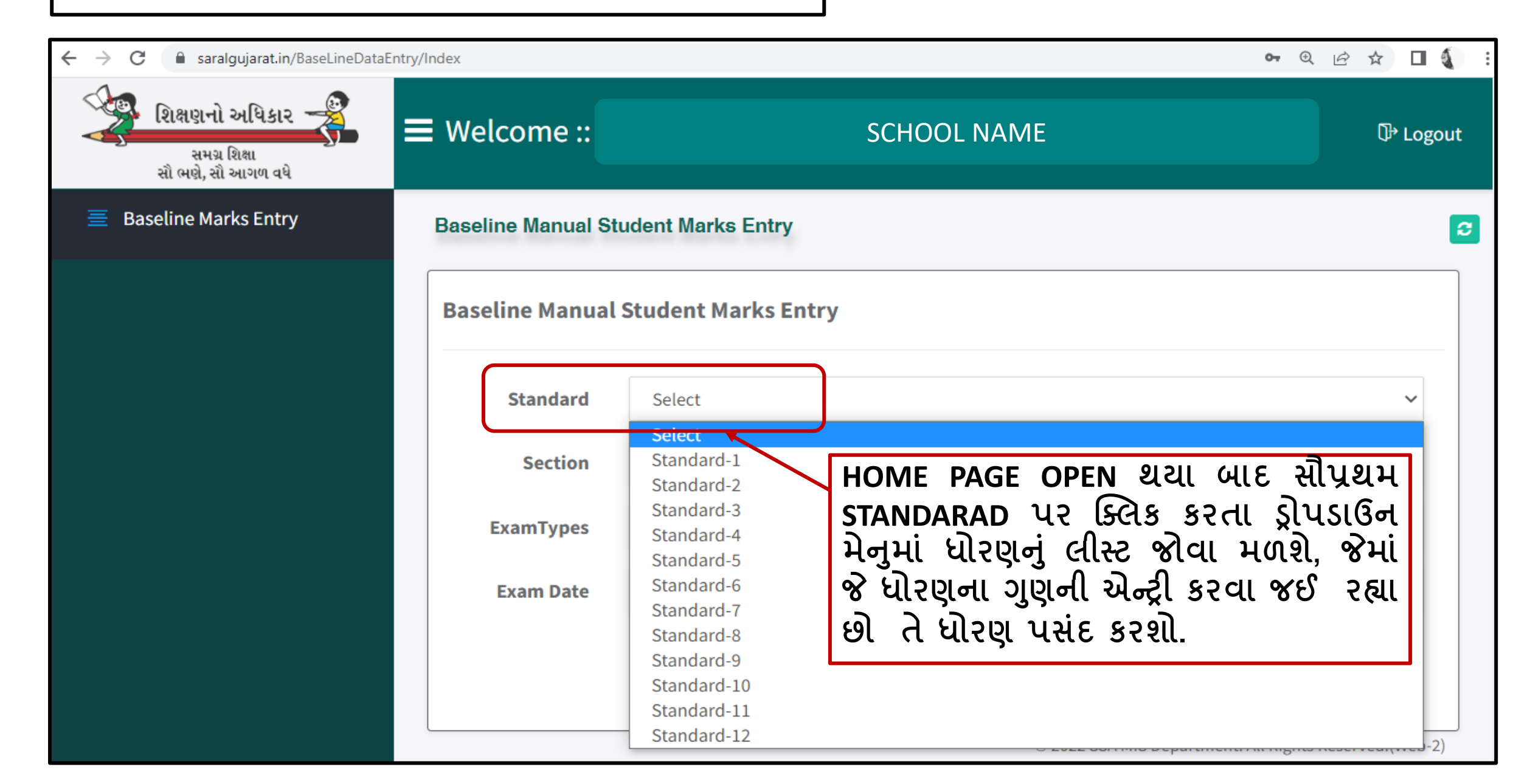

### EXAM SELCTION PROCESS:

| dex<br>W<br>Ba:                  | /elcome :: SC<br>seline Manual Student Marks Entry<br>aseline Manual Student Marks Entry<br>Standard Standard-1<br>Section [All]<br>ExamTypes Select<br>Baseline | CHOOL NAME<br>• ધોરણ પસંદ કર્ચા બાદ ક્ર<br>હશે. જે ધોરણની એન્ટ્રી ક<br>ધોરણમાં એકથી વધુ વ<br>હોય ત્યારે જે વર્ગ (Section<br>કરી રહ્યા છો તે વર્ગ પસંદ<br>• ત્યારબાદ ExamType<br>પસંદ કરશો.                                                                                                    | <ul> <li>✓ – ■ ×</li> <li>•  •  •  •  •  •  •  •  •  •  •  •  •  •  •  •  •  •  •  •  •  •  •  •  •  •  •  •  •  •  •  •  •  •  •  •  •  •  •  •  •  •  •  •  •  •  •  •  •  •  •  •  •  •  •  •  •  •  •  •  •  •  •  •  •  •  •  •  •  •  •  •  •  •  •  •  •  •  •  •  •  •  •  •  •  •  •  •  •  •  •  •  •  •  •  •  •  •  •  •  •  •  •  •  •  •  •  •  •  •  •  •  •  •  •  •  •  •  •  •  •  •  •  •  •  •  •  •  •  •  •  •  •  •  •  •  •  •  •  •  •  •  •  •  •  •  •  •  •  •  •  •  •  •  •  •  •  •  •  •  •  •  •  •  •  •  •  •  •  •  •  •  •  •  •  •  •  •  •  •  •  •  •  •  •  •  •  •  •  •  •  •  •  •  •  •  •  •  •  •  •  • </li></ul> |
|----------------------------------|----------------------------------------------------------------------------------------------------|----------------------------------------------------------------------------------------------------|----------------------------------------------------------------------------------------------------|
| Standard<br>Section<br>ExamTypes | Standard-1<br>[All]<br>Select                                                                                                    | <ul> <li>હોય ત્યારે જે વર્ગ (Sections of a sections of a sections of a sections of a sections of a section of a section o</li></ul> | on) ની એન્ટ્રી<br>દ કરશો.<br>માં Baseline                                                                                                    |
| Exam Date                        |                                                                                                    |                                                                                                    |                                                                                                    |

### EXAM SELCTION PROCESS:

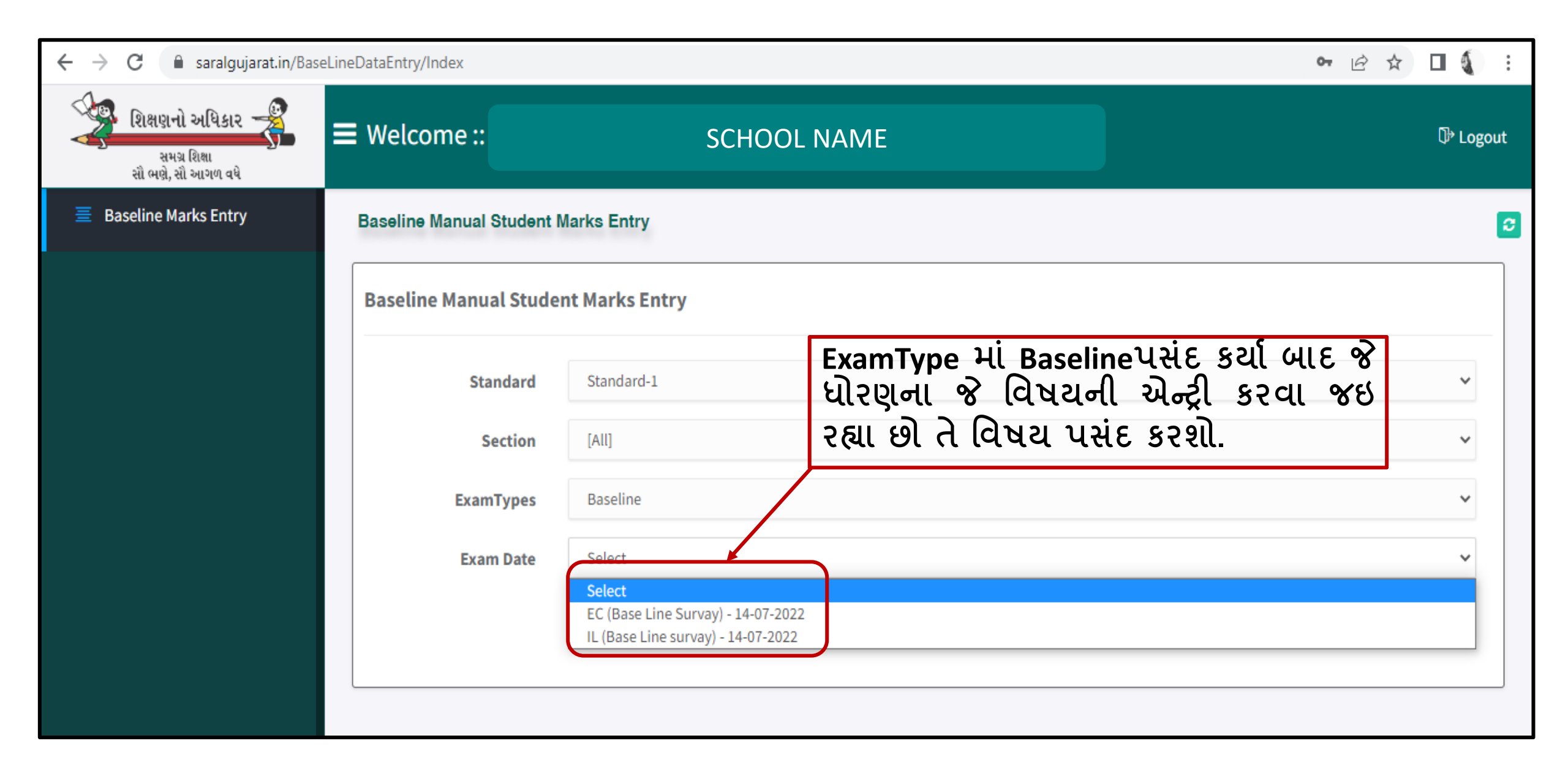

## EXAM SELCTION PROCESS:

| ← → C 🔒 saralgujarat.in/Basel                                 | LineDataEntry/Index       |                          |                                   | • 🖻 🛧 | □ () :   |
|---------------------------------------------------------------|---------------------------|--------------------------|-----------------------------------|-------|----------|
| ર્સમગ્ર શિક્ષણનો અધિકાર<br>સમગ્ર શિક્ષા<br>સૌ ભણે, સૌ આગળ વધે | ■ Welcome :: :            | S                        | CHOOL NAME                        |       | û Logout |
| Baseline Marks Entry                                          | Baseline Manual Student M | /larks Entry             |                                   |       | 0        |
|                                                               | Baseline Manual Stude     | nt Marks Entry           | શાળાનું નામ,ધોરણ, વર્ગ (section), |       |          |
|                                                               | Standard                  | Standard-1               | પરીક્ષા (ExamType) અને પરીક્ષાની  |       | ~        |
|                                                               | Section                   | [AII]                    | તારીખ સીલેકટ કર્યા બાદ નીચે આપેલા |       | ~        |
|                                                               | ExamTypes                 | Baseline                 | View બટન પર ક્લિક કરશો.           |       | ~        |
|                                                               | Exam Date                 | EC (Base Line Survay) 14 | -07-2022                          |       | ~        |
|                                                               |                           | ≣ View                   |                                   |       |          |
|                                                               |                           |                          |                                   |       |          |
|                                                               |                           |                          |                                   |       |          |

## DATA ENTRY PROCESS:

| શિક્ષણાનો અધિકાર 🚽<br>સમગ્ર શિક્ષ<br>સૌ ભણે, સૌ આગળ વધે | ≡ Welcome ::                            |       |         |        | CHOOL NAME                                                                                                    |                                              | ⊄> Logout                                                                           |
|---------------------------------------------------------|-----------------------------------------|-------|---------|--------|----------------------------------------------------------------------------------------------------|----------------------------------------------|-------------------------------------------------------------------------------------|
| AadhaarNo                                               | StudentName                             | Class | Section | Status | Q1<br>Q1<br>Q2<br>માંની વસ્તુઓનું ધ્યાનપૂર્વક અવલોકન કરે છે, ચિત્ર અને લખાણનો પૂર્વાનુભવ અને માહિતીનો,<br>ાા વિશે વાત કરે છે, અનેનવા શબ્દોનાં નામ અક્ષર અને ધ્વનિના અનુબંધ વગેરેનો ઉપયોગ કરીને<br>અને બની વીરો ન્ટ્રો રો | Q3<br>પ્રિન્ટ સભાનતાની સમજ સાથે વાંયે<br>છે. | Q4<br>પોતાનું/પોતાના મિત્રોનાં અને આસપાસની<br>વસ્તુઓનાં નામ પોતાની રીતે લખવામાં અને |
|                                                         |                                         |       |         |        | 5 5                                                                                                    | 5                                            | 5                                                                                   |
| 240101023022110025                                      | GADHAVI ANANDDAN<br>RANIDAN             | 1     | A       | Р 🗸    |                                                                                                    |                                              |                                                                                     |
| 240101023022110020                                      | MAHARAJ SANDEEP<br>SHRAVANDAN           | 1     | A       | Р 🗸    |                                                                                                    |                                              |                                                                                     |
| 240101023022120017                                      | SODHA JAYSHREEBA<br>RUPAJI              | 1     | А       | Р 🗸    |                                                                                                    |                                              |                                                                                     |
| 240101023022110027                                      | PADHIYAR<br>TIRTHRAJSINH<br>RAVIRAJSINH | 1     | A       | P 🗸    | ે View બટન પર ક્લિક કર                                                                                                    | રતાં પસંદ                                    |                                                                                     |
| 240101023022120019                                      | GADHVI<br>CHANCHALBEN<br>SHRAVANDAN     | 1     | A       | P 🗸    | કરેલ વિદ્યાર્થીઓની યાદી. પ                                                                                                    | ાસંદ કરેલ                                    |                                                                                     |
| 240101023022110009                                      | PATEL MESHVA<br>HITESHKUMAR             | 1     | A       | Р 🗸    |                                                                                                    |                                              |                                                                                     |
| 240101023022110004                                      | CHAWDA<br>SHAURYARAJSINH<br>KULDEEPSINH | 1     | A       | P 🗸    | ી ધોરણ અને વિષયના પ્રશ્નવાર                                                                                                    | અધ્યયન                                       |                                                                                     |
| 240101023022120018                                      | PRAJAPATI NIDHIBEN<br>GOVABHAI          | 1     | A       | Р 🗸    |                                                                                                    |                                              |                                                                                     |
| 240101023022120002                                      | MEMAN FARIYABANU<br>IBRAHIM             | 1     | A       | Р 🗸    | नानव्यात यन त प्रश्नना रुत                                                                                                    | ગુણ જાવા                                     |                                                                                     |
| 240101023022120036                                      | GADHAVI PUJA<br>MORARDAN                | 1     | A       | Р 🗸    | ിപഢി                                                                                                    |                                              |                                                                                     |
| 240101023022110037                                      | GADHAVI<br>PRUTHVIDAN<br>VISHNUDAN      | 1     | A       | P ¥    |                                                                                                    |                                              |                                                                                     |
|                                                         | GADHAVI                                 |       |         |        |                                                                                                    |                                              |                                                                                     |

#### DATA ENTRY PROCESS:

| $\rightarrow$ | C 🔒 saralgujara                                       | it.in/BaseLineDataEntry                 | y/Index |         |        |                                                                                                    |                                                                                                    |                                                   | • • • • •                                                                                                    |  |
|---------------|-------------------------------------------------------|-----------------------------------------|---------|---------|--------|----------------------------------------------------------------------------------------------------|----------------------------------------------------------------------------------------------------|---------------------------------------------------|----------------------------------------------------------------------------------------------------|--|
|               | શિક્ષણનો અધિકાર<br>સમગ્ર શિક્ષા<br>સૌ ભણે, સૌ આગળ વધે | ≡ Welcom                                | e :: {  |         |        | SCHOOL NAME                                                                                                    | Ū <sup>+</sup> Logou                                                                                                    |                                                   |                                                                                                    |  |
|               | AadhaarNo                                             | StudentName                             | Class   | Section | Status | Q1<br>ચિત્રમાંની વસ્તુઓનું ધ્યાનપૂર્વક<br>અવલોકન કરે છે, તેના વિશે વાત કરે<br>છે, અનેનવા શબ્દોનાં નામ પોતાની<br>રીતે લખે છે.<br>5 | Q2<br>ાંત્ર અને લખાણનો પૂર્વાનુભવ અને<br>માહિતીનો, અક્ષર અને ધ્વનિના<br>અનુબંધ વગેરેનો ઉપયોગ કરીને<br>લેખિત સામગ્રી વિશે અનુંઅન કરે<br>છે.<br>5 | Q3<br>પ્રિન્ટ સભાનતાની સમજ સાથે વાંયે<br>છે.<br>5 | Q4<br>પોતાનું/પોતાના મિત્રોનાં અને<br>આસપાસની વસ્તુઓનાં નામ<br>પોતાની રીતે લખવામાં અને<br>લખાવવામાં રસ લે છે.<br>5 |  |
|               | 240101023022110025                                    | GADHAVI<br>ANANDDAN<br>RANIDAN          | 1       | A       | Р 🗸    |                                                                                                    |                                                                                                    |                                                   |                                                                                                    |  |
|               | 240101023022110020                                    | MAHARAJ<br>SANDEEP<br>SHRAVANDAN        | 1       | A       |        | પસંદ કરેલ ધોરણ                                                                                                    | રાના વિદ્યાર્થીઓ પ                                                                                                    | પફેલેથી હાજર (P)                                  | દર્શાવેલ છે, જેમાં                                                                                                 |  |
|               | 240101023022120017                                    | SODHA<br>JAYSHREEBA<br>RUPAJI           | 1       | A       | A      | ે કોઈ વિદ્યાર્થી ગેરક<br>ગે કા દર્શાવવાનો                                                                                         | ગ્રંજર હશે તેને આ<br>ગુરુ આને ગુરુ                                                                                                    | પેલા ડ્રોપડાઉનમાંથ<br>સુદુર્ભાવેલ વિયાળ           | ી (A) સિલેક્ટ કરી<br>નિન્ના નાગ ગાગેના                                                                             |  |
|               | 240101023022110027                                    | PADHIYAR<br>TIRTHRAJSINH<br>RAVIRAJSINH | 1       | A       | Р 🗸    | ગાણા ટસાવવાના<br>ખાનાં ખાલી છોડી                                                                                                  | ા રહેશ. અને ગ.હ<br>દેવાના રહેશે.                                                                                                    | શ. દશાવલ ાવઘાય                                    | ાળા ગાન સાનગા                                                                                                    |  |
|               | 240101023022120019                                    | GADHVI<br>CHANCHALBEN<br>SHRAVANDAN     | 1       | A       | P 🗸    | જો ગે.હા. દર્શાવેલ                                                                                                    | લ વિદ્યાર્થીઓના                                                                                                    | નામની સામે ગુણ                                    | લખશો તો ગુણ                                                                                                    |  |
|               | 240101023022110009                                    | PATEL MESHVA<br>HITESHKUMAR             | 1       | А       | Р 🗸    | SAVE થશે નહિ મા                                                                                                    | ાટે તે ખાના ફરજિ                                                                                                    | યાત ખાલી રાખવા.                                   |                                                                                                    |  |

#### DATA SAVING PROCESS:

| ←      | → C                                                       | t.in/BaseLineDataEnt                    | try/Index |      |            |           |       |              |                | 0-7  | Q & ☆ |          | :   |
|--------|-----------------------------------------------------------|-----------------------------------------|-----------|------|------------|-----------|-------|--------------|----------------|------|-------|----------|-----|
| Ø<br>▼ | ર્થુ શિક્ષણનો અધિકાર<br>સમગ્ર શિક્ષ<br>સૌ ભણે, સૌ આગળ વધે | <b>≡</b> Welcom                         | ne ::     |      |            | SCHOOL N  | IAME  |              |                |      |       | 다 Logout | t Â |
|        | 240101023022120006                                        | MANISHKUMAR                             | 1         | A    | Р 👻        | 1         |       | 1            | 1              | 1    |       |          |     |
|        | 240101023022110034                                        | CHAVDA HENIL<br>UMED                    | 1         | А    | Р 🗸        | 1         |       | 1            | 1              | 1    |       |          |     |
|        | 240101023022110014                                        | LODARIYA JENIL<br>MAHESHBHAI            | 1         | A    | Р 🗸        | 1         |       | 1            | 1              | 1    |       |          |     |
|        | 240101023022110024                                        | JADEJA SAKTISINH<br>RANUBHA             | 1         | А    | Р 🗸        | 1         |       | 1            | 1              | 1    |       |          |     |
|        | 240101023042110005                                        | BHOI RUHAN<br>CHANDUBHAI                | 1         | А    | Р 🗸        | 1         |       | 1            | 1              | 1    |       |          |     |
|        | 240101023022110029                                        | PADHIYAR<br>VISHVARAJSINH<br>BHARATSINH | 1         | A    | P 🗸        | 1         |       | 1            | 1              | 1    |       |          |     |
|        | 240101023022110023                                        | JADEJA<br>DHRUVRAJSINH<br>KISHORSINH    | 1         | A    | Р 🗸        | 1         |       | 1            | 1              | 1    |       |          |     |
|        | 240101023022110021                                        | MAKWANA<br>VIRATKUMAR<br>LATESHBHAI     | 1         | A    | Р 🗸        | 1         |       | 1            | 1              | 1    |       |          |     |
|        | 242204050032110009                                        | RATHOD KABIR<br>DIVYESHKUMAR<br>JADEA I | તમા       | મ વિ | ોદ્યાર્થીએ | મેના ગુણન | ી વિગ | ત અને હ્રાજર | - ગે.હા. ની વિ | વેગત |       |          |     |
|        | <u>240101</u> 023022110032                                | HITENDRASINH                            | ભર્યા     | બા   | દ નીચે     | આપેલાં    | SAVE  | બટન પર       | ક્લિક કરતાં    | પસંદ |       |          |     |
|        | કરેલ ધોરણનો ડેટા સેવ થઇ જશે.                              |                                         |           |      |            |           |       |              |                |      |       |          |     |

#### DATA SAVING PROCESS:

| > | C 🔒 saralgujara                                             | at.in/BaseLineDataEntry,            | /Index |                                                        |                           |                                                          |  |      |    |   |   |  | <b>0-</b> Q | Ŕ | ☆□ |          |
|---|-------------------------------------------------------------|-------------------------------------|--------|--------------------------------------------------------|---------------------------|----------------------------------------------------------|--|------|----|---|---|--|-------------|---|----|----------|
|   | ર્શિક્ષણનો અધિકાર 😽<br>સમગ્ર શિક્ષા<br>સૌ ભણ્રે, સૌ આગળ વધે | ■ Welcome                           | 2      |                                                        | www.sara<br>Marks has     | www.saralgujarat.in says<br>Marks has successfully saved |  |      |    |   |   |  |             |   | Ū+ | • Logout |
|   | 240101023022120006                                          | MANISHKUMAR                         | 1      | А                                                      |                           |                                                          |  |      | ок | 1 |   |  | 1           |   |    |          |
|   | 240101023022110034                                          |                                     | 1      |                                                        |                           |                                                          |  |      |    | 1 |   |  | 1           |   |    |          |
|   | 240101023022110014                                          |                                     | 1      |                                                        | Р 🗸                       | 1                                                        |  | ] 1  |    | 1 |   |  | 1           |   |    |          |
|   | 240101023022110024                                          | JADEJA SAKTISINH<br>RANUBHA         | 1      |                                                        | Р 🗸                       | 1                                                        |  | ] [1 |    | 1 |   |  | 1           |   |    |          |
|   | 240101023042110005                                          |                                     | 1      | A                                                      | Р 🗸                       | 1                                                        |  | 1    |    | 1 |   |  | 1           |   |    |          |
|   | 240101023022110029                                          |                                     | અ      | ાપે                                                    | પસંદ ક                    | ાસંદ કરેલ ધોરણનો ડેટા સેવ થઇ ગયેલ છે                     |  |      |    |   |   |  | 1           |   |    |          |
|   | 240101023022110023                                          |                                     | તિ     | મા                                                     | ડે કમ્પ્યુ                | ટે કમ્પ્યુટરની સ્ક્રીનમાં ઉપર મુજબનો મેસેજ               |  |      |    |   |   |  | 1           |   |    |          |
|   | 240101023022110021                                          | MAKWANA<br>VIRATKUMAR<br>LATESHBHAI | જે     | ીવા                                                    | મળશે.                     |                                                          |  | -    |    |   |   |  | 1           |   |    |          |
|   | 242204050032110009                                          | RATHOD KABIR<br>DIVYESHKUMAR        | حہ 🗧   | <i>ારબાદ</i> <mark>ા</mark> બટન પર ક્લિક કરી અન્ય ધોરણ |                           |                                                          |  |      |    |   |   |  |             |   |    |          |
|   | 240101023022110032                                          | JADEAJ<br>HITENDRASINH<br>LAKHIYAJI | મ      | ાટેન                                                   | ો પ્રક્રિયા શરુ કરી શકશો. |                                                          |  |      |    |   | 1 |  |             |   |    |          |

÷

Q 🖻 ☆ 🗖 🌡

| શિક્ષણનો અધિકાર<br>સમગ્ર શિક્ષા<br>સૌ ભણે, સૌ આગળ વધે                             | ■ Welcom                                | e ::  |         |         | SCHOOL NAME                                                                                                    |                                                                                                    |                                                   | ው ነ                                                                                                    |  |  |  |
|-----------------------------------------------------------------------------------|-----------------------------------------|-------|---------|---------|----------------------------------------------------------------------------------------------------|----------------------------------------------------------------------------------------------------|---------------------------------------------------|----------------------------------------------------------------------------------------------------|--|--|--|
| AadhaarNo                                                                         | StudentName                             | Class | Section | Status  | Q1<br>ચિત્રમાંની વસ્તુઓનું ધ્યાનપૂર્વક<br>અવલોકન કરે છે, તેના વિશે વાત કરે<br>છે, અનેનવા શબ્દોનાં નામ પોતાની<br>રીતે લખે છે. | Q2<br>ચિત્ર અને લખાણનો પૂર્વાનુભવ અને<br>માહિતીનો, અક્ષર અને ધ્વનિના<br>અનુબંધ વગેરેનો ઉપયોગ કરીને<br>લેખિત સામગ્રી વિશે અનુંઅન કરે<br>છે. | Q3<br>I<br>પ્રિન્ટ સભાનતાની સમજ સાથે વાંયે<br>છે. | Q4<br>પોતાનું/પોતાના મિત્રોનાં અને<br>આસપાસની વસ્તુઓનાં નામ<br>પોતાની રીતે લખવામાં અને<br>લખાવવામાં રસ લે છે. |  |  |  |
|                                                                                   |                                         |       |         |         | 5                                                                                                    | 5                                                                                                    | 5                                                 | 5                                                                                                    |  |  |  |
| 240101023022110001                                                                | SATHAVARA<br>MAHAVIR<br>MAHENDRABHAI    | 1     | A       | Р 🗸     |                                                                                                    | 11                                                                                                    |                                                   | 1                                                                                                    |  |  |  |
| 240101023022110027                                                                | PADHIYAR<br>TIRTHRAJSINH<br>RAVIRAJSINH | 1     | A       | Р 🗸     | 1                                                                                                    | 1                                                                                                    | 1                                                 | 1                                                                                                    |  |  |  |
| 240101023022120019                                                                | GADHVI<br>CHANCHALBEN<br>SHRAVANDAN     | 1     | A       | Р 🗸     | 1                                                                                                    | 1                                                                                                    | 1                                                 | 1                                                                                                    |  |  |  |
| 240101023022110                                                                   | પાર્થીઓના ગુ                            | ્રણની | એન્દ્ર  | ી કરતાં | સમયે હાજર દર્શા                                                                                                    | વેલ કોઈપણ વિદ્ય                                                                                                    | ાર્થીના નામની સામે                                | ાનું ખાનું ખાલી                                                                                               |  |  |  |
| 240101023022110<br>છોર                                                            | ડવાનું નથી. ર                           | અને   | કુલ ર   | ગુણ કરત | નાં વધુ ગુણ એન્ટર                                                                                                    | કરવા નહિ. જો અ                                                                                                    | ાવું કરવામાં આવશે                                 | . તો ડેટા <b>SAVE</b>                                                                                         |  |  |  |
| 240101023042120 શશે નહિ. અને તે ખાનામાં (CELL) ઉપર દર્શાવ્યા મુજબ EROR જોવા મળશે. |                                         |       |         |         |                                                                                                    |                                                                                                    |                                                   |                                                                                                    |  |  |  |

ધોરણ 3 વાચન મૂલ્યાંકન એન્ટ્રી:

| $\rightarrow$ | G                                                                                                    | 🗎 sa                            | aralgujara | t.in/Bas | eLineDataEnt | ry/inde | x           |     |  |                                                                                                    |     |          | < ৫☆ ☆ □ |   |                                                                                                |                  |  |
|---------------|----------------------------------------------------------------------------------------------------|---------------------------------|------------|----------|--------------|---------|-------------|-----|--|----------------------------------------------------------------------------------------------------|-----|----------|----------|---|------------------------------------------------------------------------------------------------|------------------|--|
|               | શિક્ષણ<br>સગ<br>સૌ ભણે,                                                                                                    | નો અધિક<br>હ્ય શિક્ષા<br>સૌ આગળ | કાર        |          | E Welcom     | ne ::   | SCHOOL NAME |     |  |                                                                                                    |     |          |          |   |                                                                                                |                  |  |
|               | Standard Standard-3   Section [All]   ExamTypes Baseline   Exam Date EC (Base Line Survay) - 14-07-2022                                                                                                    |                                 |            |          |              |         |             |     |  | ધો.3 પસંદ કર્યા બાદ EC વિષયમાં વિદ્યાર્થીઓની વાચન ઝડપનું માપન કરવાનું<br>પ્રશ્ન.૧ માં પ્રથમ ખાનામાં આપેલ ફકરામાંથી વિદ્યાર્થીએ વાંચેલ કુલ સાચા<br>સંખ્યા લખવાની રહેશે, બાજુના ખાનામાં વાચન માટે લીધેલ સમય (સેકન્ડમાં) ન<br>રહેશે, જો વિદ્યાર્થી સંપૂર્ણ વાંચી ના શકે તો તેના માટે ત્રીજા ખાનામાં ટીક માર્ક<br>રહેશે અને આગળના બંને ખાના ખાલી છોડવાના રહેશે. |     |          |          |   | ન કરવાનું હોવાર્શ<br>લ સાચા શબ્દોની<br>કન્ડમાં) નોંધવાને<br>ટીક માર્ક કરવાનું                  | 1<br>1<br>1<br>1 |  |
|               | AadhaarNo StudentName Class Section Sta                                                                                                    |                                 |            |          |              |         |             |     |  | Q1 Q2 Q2 Q2 Q2 Q2 Q2 Q2 Q2 Q2 Q2 Q2 Q2 Q2                                                                                                    |     |          |          |   | Q3<br>યોગ્ય શબ્દો / વાક્યો (પરંપ<br>લખાણ) અને અભિવ્યક્તિન<br>જુદાં સ્વરુપોનો ઉપયોગ કર્ર<br>છે. | l                |  |
|               | 240101                                                                                                    | 0230219                         | 20021      | PARM     | IAR MUDRA    | 3       | A           | Р 🗸 |  | 100                                                                                                    | 600 | <b>)</b> | MARK     | 5 | 5                                                                                              |                  |  |
| ધે<br>(મ      | ધો.3 ના પ્રથમ પ્રશ્નમાં કુલ શબ્દો 100 કરતા ઓછા છે માટે સાચા શબ્દોની સંખ્યા 100 થી વધે નહિ તે ખાસ ધ્યાન રાખવું, મહત્તમ સમય 10<br>મિનિટ (600 સેકન્ડ) રાખેલ છે એટલે વાચન માટે લીધેલ કુલ સમય સેકન્ડમાં નોંધવાનો રહેશે જે 600 સેકન્ડ સુધી રાખવામાં આવ્યો છે. |                                 |            |          |              |         |             |     |  |                                                                                                    |     |          |          |   |                                                                                                |                  |  |

## ધોરણ 4 વાચન મૂલ્યાંકન એન્ટ્રી:

| Se V     | ર્શિક્ષણનો અધિકાર<br>સમગ્ર શિક્ષા<br>સૌ ભણે, સૌ આગળ વધે                                                                                                    | ■ Welcome                                                                  | :         |            |                                             | SCHOOL NAME                                                                                                    |                                                                                                    |                                                                                                    |                              |                                                                |  |  |
|----------|----------------------------------------------------------------------------------------------------|----------------------------------------------------------------------------|-----------|------------|---------------------------------------------|----------------------------------------------------------------------------------------------------|----------------------------------------------------------------------------------------------------|----------------------------------------------------------------------------------------------------|------------------------------|----------------------------------------------------------------|--|--|
|          | Stan<br>Se<br>ExamT<br>Exam                                                                                                    | adard Standard-4 ction [All] ypes Baseline Date EC (Base Line S IIII) View | iurvay) - | 14-07-2022 | ધો.4<br>પ્રશ્ન.2<br>સંખ્ય<br>રહેશે<br>રહેશે | પસંદ કર્યા બાદ EC<br>2 માં પ્રથમ ખાનામ<br>ા લખવાની રહેશે, બા<br>, જો વિદ્યાર્થી સંપૂર્ણ<br>અને આગળના બંને                                                       | વિષયમાં વિદ્યાર્થીએ<br>ં આપેલ ફકરામાંશ<br>જુના ખાનામાં વાચ<br>વાંચી ના શકે તો તે<br>ખાના ખાલી છોડવા | .ની વાચન ઝડપનું માપ<br>ી વિદ્યાર્થીએ વાંચેલ કુ<br>ન માટે લીધેલ સમય (સે<br>ોના માટે ત્રીજા ખાનામાં<br>ના રઠેશે. | ાન ક<br>લ સ્<br>ોકન્ડ<br>ટીક | રવાનું હોવાથી<br>ાચા શબ્દોની<br>માં) નોંધવાનો<br>માર્ક કરવાનું |  |  |
|          | AadhaarNo                                                                                                    | StudentName                                                                | Class     | Section    | Status                                      | Q1<br>પોતાના ગમા- અણગમા વ્યક્ત<br>કરવા, પરિયિત રેડિયો/ટીવી<br>કાર્યક્રમ/ ઘટના/ પ્રસંગ અંગે<br>પ્રતિક્રિયા કરવા માટે પોતાની/<br>શાળાની ભાષાનો ઉપયોગ કરે છે.<br>5 | યોગ્ય ગતિ, લય અને તાલ, આરં<br>અવરોહ સાથે પરિયિત લખાણ જ<br>છે.<br>100                                | Q2<br>ોહ યોગ્ય ગતિ, લય અને તાલ, આરોહ<br>ાંચે અવરોહ સાથે પરિયિત લખાણ વાંચે<br>છે.<br>600                        | IN<br>CAN'T<br>READ<br>MARK  | Q3<br>જુદાં જુદાં લખાણ સમજ<br>છે અને તેના વિશે ટૂંકગ<br>5      |  |  |
|          | 240101023021810017                                                                                                    | GADHVI VIRAT<br>DEVIDAN                                                    | 4         | а          | P 🗸                                         |                                                                                                    |                                                                                                    |                                                                                                    |                              |                                                                |  |  |
| ધો<br>1C | ધો.4 ના બીજા પ્રશ્નમાં કુલ શબ્દો 100 કરતા ઓછા છે માટે સાચા શબ્દોની સંખ્યા 100 થી વધે નહિ તે ખાસ ધ્યાન રાખવું, મહત્તમ સમય<br>10 મિનિટ (600 સેકન્ડ) રાખેલ છે એટલે વાચન માટે લીધેલ કુલ સમય સેકન્ડમાં નોંધવાનો રહેશે જે 600 સેકન્ડ સુધી રાખવામાં આવ્યો છે. |                                                                            |           |            |                                             |                                                                                                    |                                                                                                    |                                                                                                    |                              |                                                                |  |  |

## ખાસ સૂચનો

- બેઝલાઈન સર્વે એ કસોટી નહિ એક સર્વેક્ષણ છે જે વિદ્યાર્થીઓની અધ્યયન સિદ્ધિ જાણવા માટે છે. માટે તટસ્થ મૂલ્યાંકન થાય એ જરૂરી છે.
- ધોરણ 3 માટે EC વિષય અંતર્ગત પ્રશ્ન 1 માં વિદ્યાર્થીઓની વાચન કૌશલ્યનું માપન કરી કુલ શબ્દો પૈકી સાચા વાંચેલા શબ્દો અને તે માટે લીધેલ કુલ સમય (સેકન્ડમાં) નોંધાવાનો રહેશે.
- ધોરણ 4 માટે EC વિષય અંતર્ગત પ્રશ્ન 2 માં વિદ્યાર્થીઓની વાચન કૌશલ્યનું માપન કરી કુલ શબ્દો પૈકી સાચા વાંચેલા શબ્દો અને તે માટે લીધેલ કુલ સમય (સેકન્ડમાં) નોંધાવાનો રહેશે.
- ધો. 3 અને ધો 4 માં વાચન માટે કુલ શબ્દોની સંખ્યા 100 અને મહત્તમ સમય 600 સેકન્ડ નિર્ધારિત કરેલ છે.
   જે મૂલ્યાંકન શીટમાં આપેલ નિયત નમૂના મુજબ જ ઓનલાઈન એન્ટ્રી કરવાની રહેશે.
- દરેક પ્રશ્નની નીચે તેના કુલ ગુણ, શબ્દોની સંખ્યા અને મહત્તમ સમય (ધોરણ 3 અને 4 ના EC વિષય) વગેરે આપેલ છે, એન્ટ્રી કરતાં સમયે કોઈપણ ખાનાંમાં તેના કરતા વધુ ગુણ, શબ્દોની સંખ્યા અને મહત્તમ સમયની સંખ્યા કરતાં વધે નહિ તેનું ખાસ ધ્યાન રાખશો.

≻ સત્રાંત/એકમ કસોટીના ગુણની એન્ટ્રી પ્રક્રિયા અંતર્ગત વિદ્યા સમીક્ષા કેન્દ્ર દ્વારા ફેલ્પલાઇન નંબર 07923973615 કાર્યરત કરવામાં આવેલ છે.

≻ આ ફેલ્પલાઇન નંબર પર (10:30 am થી 6:00 pm) સુધી સત્રાંત/એકમ કસોટીની DATA ENTRY ને લગતી ટેકનીકલ સમસ્યા અંગે માર્ગદર્શન મેળવી શકશો.

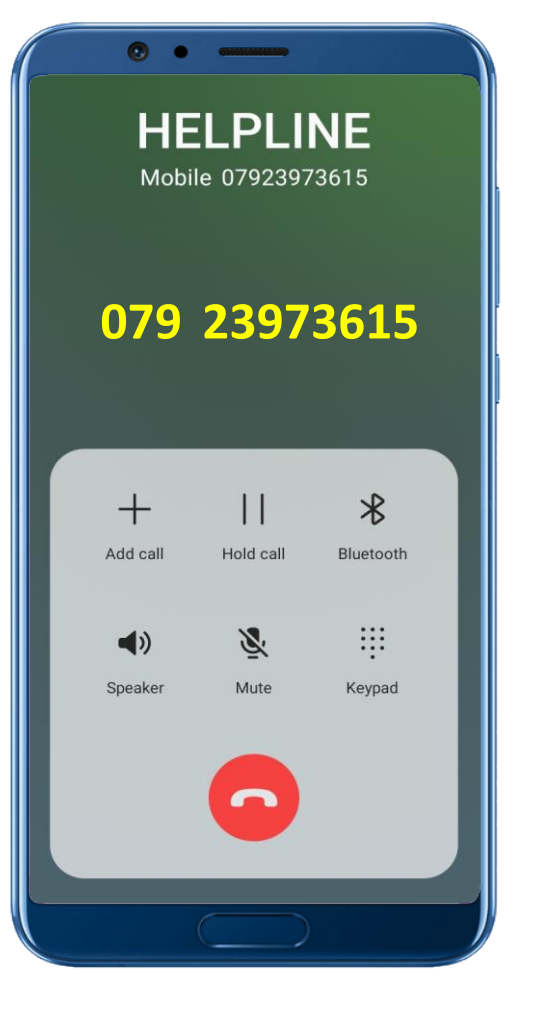